## oticon

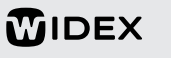

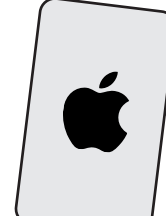

Parkoppla hörapparater direkt till en smartmobil" - 2024-06-19 - 3(8)

## Parkoppla hörapparater direkt till en Apple Iphone

- Hörapparatmodeller som har stöd för MFI (Made for Iphone).
- Iphone-modeller från och med Iphone 5.

## Telefonsamtal och media<sup>1</sup>

Parkoppla hörapparaterna med mobiltelefonen enligt nedan:

- 1. Starta om hörapparaterna.
- 2. I mobiltelefonen: gå till Inställningar > Hjälpmedel > Hörsel > Hörapparater
- 3. Välj dina hörapparater i listan MFI-hörapparater.
- 4. Välj Parkoppla.

Nu bör hörapparaterna visas tillsammans med Ansluten i listan Inställningar > Hjälpmedel > Hörsel > Hörapparater > MFI-hörapparater enligt nedan.

#### **MFI-hörapparater**

Hörapparatnamn Hörapparatfabrikat och modell

Ansluten >

L

1

.....

Telefonsamtal och media ska nu kunna höras i hörapparaterna. Prova! Ring ett samtal,

lyssna på musik osv!

# Krångel? "Glöm" och gör om!

- 1. Välj hörapparaterna i listan enligt ovan.
- 2. Välj Glöm den här enheten + Glöm. 3. Radera appen från mobiltelefonen.
- l Gör om hela parkopplingen.
- 4.

Patient:

Datum:

Hörapparat(er):

## Appen = fjärrkontroll

Med appen kan du reglera volym, välja program med mera i hörapparaterna.

- 1. I mobiltelefonen: Hämta och installera aktuell app<sup>2</sup> från appbutiken App Store.
- 2. Öppna appen och svara Ja/Ok/Tillåt (motsvarande) på eventuella frågor om Bluetooth, notiser, aviseringar och användarvillkor.
- 3. Välj Parkoppla enhet (motsvarande).
- 4. Starta om hörapparaterna.
- 5. Välj Fortsätt/OK (motsvarande) ett antal gånger.

Appen ska nu fungera som en fjärrkontroll. Prova! Ändra volym, byt program osv!

Musik, talböcker och poddar med mera. 1

- Apparna heter (juni 2024): 2.
  - Oticon Companion - ReSound Smart 3D

  - Signia App Widex Moment.

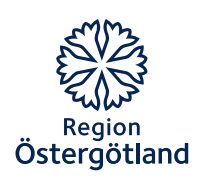